## 池田泉州銀行 インターネット EB

## 【ソフトトークンをご利用のお客さま向け】 ①利用開始登録 操作ガイド

「ソフトトークン」をご利用のお客さまで、利用開始登録を行う場合は、 以下の手順をご確認ください。

はじめてソフトトークンをご利用になるお客さま向けのガイドとなります。 ソフトトークンの利用開始登録を完了されていないと、 下記取引・操作がご利用いただけません。

| 対象業務          | ソフトトークン認証が必要な取引 |
|---------------|-----------------|
| 「振込振替(都度指定方式) | 取引実行(承認)        |
|               | 振込先の登録/変更       |
| 収納(Pay-easy)  | 民間企業への払込        |
|               | 新規に振込先口座を指定     |
| 総合振込、給与·賞与振込  | 承認              |
|               | 振込先の登録/変更       |
| 利用者情報の管理      | 登録/変更           |
| ソフトトークンの管理    | トークン失効          |

※ ログイン時や照会業務(残高・入出金・振込入金)、振込以外の業務(口座振替、集金代行、地方税、 一括口座確認)のお取引時にはソフトトークンは不要です。 1. 池田泉州銀行ホームページ画面左上の「法人・個人事業主のお客様」ボタンをクリックしてください。

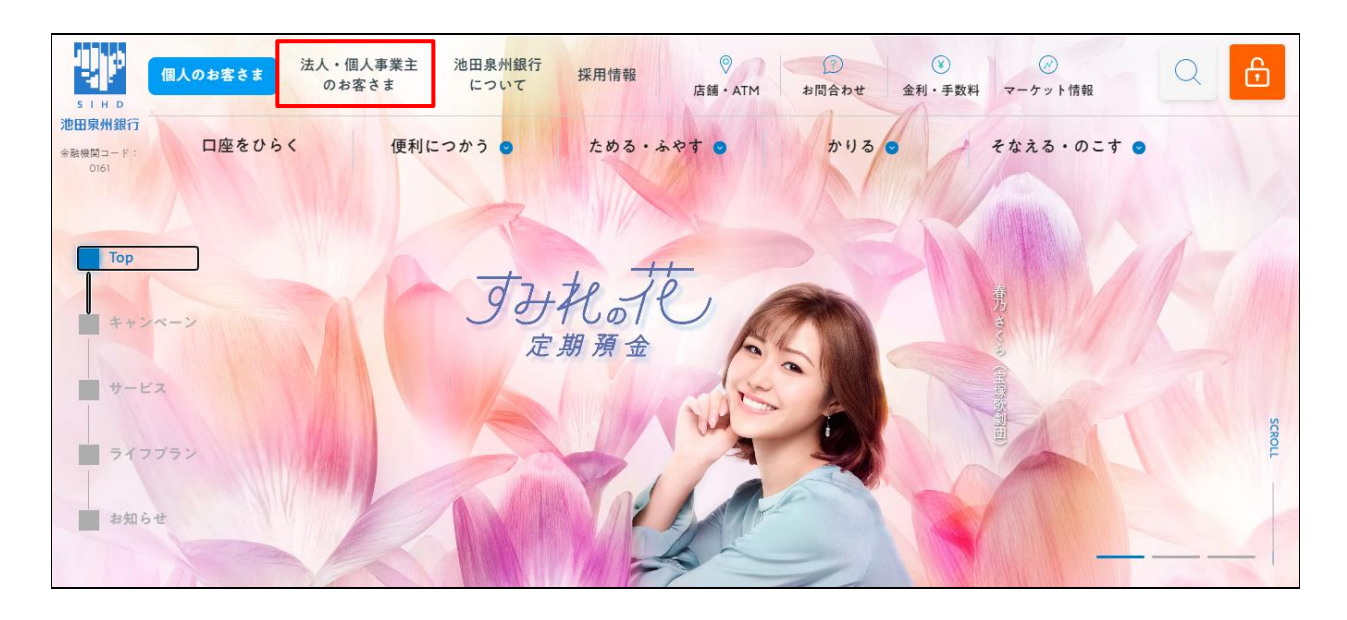

2. 池田泉州ビジネスゲート 「ログイン」ボタンをクリックしてください。 インターネット EB

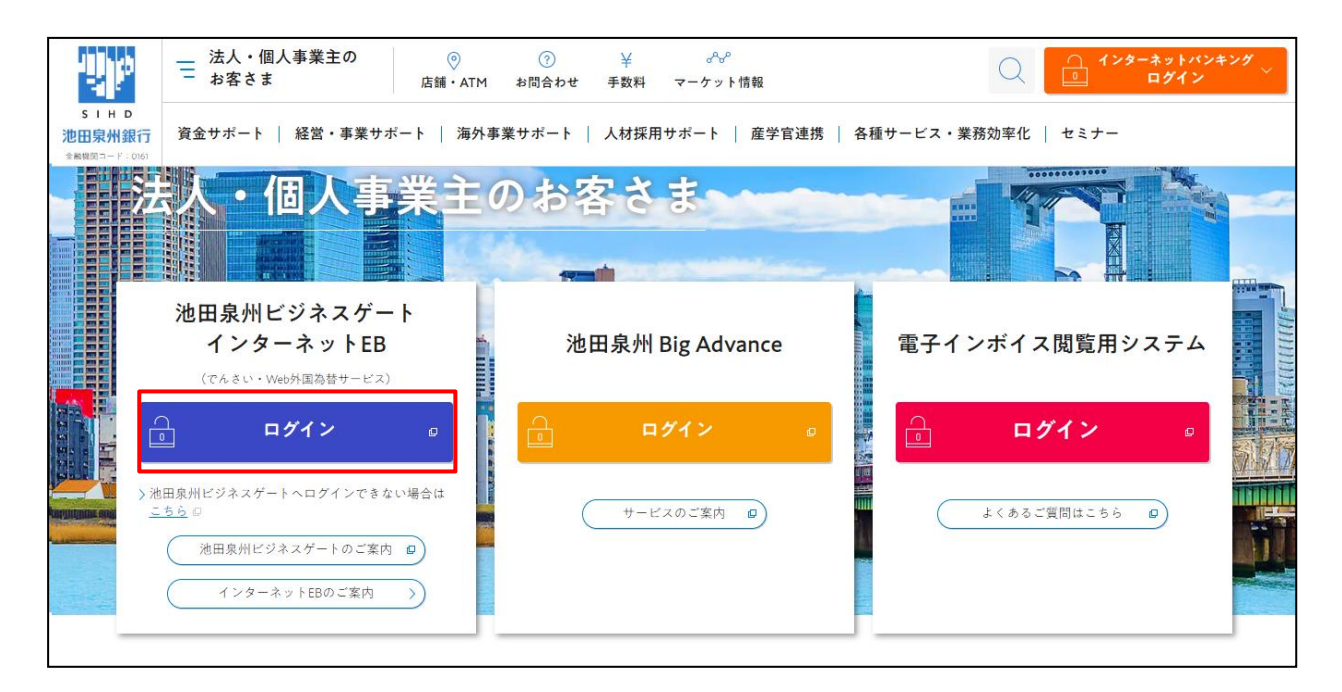

3. ご契約いただいている"ログイン方式"にてログインしてください。

| 電子証明書方式をご選択のお客さま                                                                       | ID・パスワード方式をご選択のお客さま                                                             |
|----------------------------------------------------------------------------------------|---------------------------------------------------------------------------------|
| 電子証明書ログイン<br>電子証明書を取得されていないお客さま、もしくは再<br>取得されるお客様は、「電子証明書発行」ボタンより<br>電子証明書の発行を行ってください。 | ログインID<br>半角英数字6~12桁<br>ログインパスワード<br>ソフトウェアキーボードを開く<br>半角英数字6~12桁<br>メ角英数字6~12桁 |
| 電子証明書発行                                                                                |                                                                                 |

4.「ワンタイムパスワードトークン発行」画面が表示されます。

スマートフォンにてご確認いただける「メールアドレス」と、「利用開始パスワード」(任意の数字)を上下各2回 入力し、「トークン発行」ボタンをクリックください。

※ スマートフォンに迷惑メールの設定をされている場合は、「otp-auth.net」のドメインを受信可能に 設定してください。 利用開始パスワードは、スマートフォンでの「ワンタイムパスワードアプリの初期設定」操作の際に入力が 必要となります。(利用開始パスワード: <u>任意の数字</u>4~8 桁)

利用開始パスワードを必ず控えてください。 利用開始パスワード:

| Comparison Comparison | ンタイムバスワードトークン                                                      | 発行                                                                                                    | BLGI016 | ヘルプ ( |
|----------------------------------------------------------------------------------------------------|--------------------------------------------------------------------|----------------------------------------------------------------------------------------------------|---------|-------|
| トークン発行           P-クシ発行する携帯電話のメールプドレスと利用開始/プロラドを入力の上、「トークン発行」パクシを押してください、<br>開催的プロフドは相違の数字 (4-918)を入力してください、陽増電なのトークンプ用的構造なしてご利用ください。           JIIIIIIIIIIIIIIIIIIIIIIIIIIIIIIIIIIII                                                                                                    | ▲ ワンタイムパスワードの利用開始登<br>事前準備として携帯電話へのトーク                             | 録を行います。<br>ン発行が必要となります。                                                                                                    |         |       |
| トークンを執行する携帯電話のメールアドレスと利用開始リバワラードを入力の上、「トークン執行」ボタンを押してください、<br>排帯電話に送きメールフィルクー等で送きメール対策をしている方は、「GP-authnet)を頻時設立してご利用ください、<br>利用開始リバフラードは任意の数字(4-86時)を入力してください、         メマートフォンメールアドレス       **時電法・ルアドレスを迎入力してください、         ・*時電電法・ビリードレスを迎入力してください、         ・*時電電がたりやは文字以上64文字以内         ・*時間間がパワラード         ・**         ・**         ・**         ・**         ・**         ・**         ・**         ・**         ・**         ・**         ・**         ・**         ・**         ・**         ・**         ・**         ・**         ・**         ・**         ・**         ・**         ・**         ・**         ・**         ・**         ・**         ・**         ・**         ・**         ・**         ・**         ・**         ・**         ・**         ・**         ・**         ・**         ・**         ・**         ・**         ・**         ・**                                                                                                    | トークン発行                                                             |                                                                                                    |         |       |
| ・米明市地路メールアドレスを2回入力してください。         ・中身東数字20月4文字以上64文字以内         ・中身東数字20月4文字以上64文字以内         ・利明開始か(スワード         ・利明開始か(スワード         ・・・・         ・・・・         ・・・・         ・・・・         ・・・・         ・・・・         ・・・・         ・・・・         ・・・・         ・・・・         ・・・・         ・・・・         ・・・・         ・・・・         ・・・・         ・・・・         ・・・・         ・・・・         ・・・・         ・・・・         ・・・・         ・・・・         ・・・・         ・・・・         ・・・・         ・・・・         ・・・・         ・・・・         ・・・・         ・・・         ・・・         ・・・         ・・・         ・・・         ・・         ・・         ・・         ・・         ・・         ・・         ・・         ・・         ・・         ・         ・         ・                                                                                                    | トークンを発行する携帯電話のメールアド<br>携帯電話に迷惑メールフィルター等で迷惑<br>利用開始パスワードは任意の数字(4~8桁 | レスと利用開始バスワードを入力の上、「トークン発行」ボタンを押してください。<br>メール対策をしている方は、「otp-auth.net」を解除設定してご利用ください。<br>j) を入力してください。携帯電話でのトークンアプリの初期設定時にのみ必要な情報となります。 |         |       |
| X7- トフォンメールアドレス       Image: Property Style Gety Fulle         Image: Property Style Gety Fulle       Image: Property Style Gety Fulle         Image: Property Style Gety Fulle       Image: Property Fulle         Image: Property Fulle       Image: Property Fulle         Image: Property Fulle       Image: Property Fulle         Image: Property                                                                                                    |                                                                    | ※携帯電話メールアドレスを2回入力してください。                                                                                                    |         |       |
| ***###M#b/CZワード       ************************************                                                                                                    | スマートフォンメールアドレス<br>必須                                               | 半角英数字記号4文字以上64文字以内<br>半角英数字記号4文字以上64文字以内                                                                                               |         |       |
|                                                                                                    | 利用制造パスワード 必須                                                       | <ul> <li>※利用開始パスワードを2回入力してください。</li> <li>         半角数字4桁以上8桁以内     </li> </ul>                                                         |         |       |
| トークン発行<br>トークン発行の省略<br>すぐにトークン発行の省略                                                                                                    |                                                                    | ▶●●●● 半角数字4桁以上8桁以内                                                                                                    |         |       |
| トークン発行の省略<br>まぐにトークン発行を行わない場合には、「トークン発行の省略」ボタンを押してください                                                                                                    |                                                                    | トークン発行                                                                                                    |         |       |
| すぐにトークン発行を行わたい場合には、「トークン発行の凶略」ボタンを用してください                                                                                                    | トークン発行の省略                                                          |                                                                                                    |         |       |
| 省略した場合には、ワンタイムパスワード認証が必要となる業務のご利用ができないため、ご留意ください。<br>なお、次回ログイン時に改めてトークン発行が可能です。<br>トークン発行の省略                                                                                                    | すぐにトークン発行を行わない場合には、<br>省略した場合には、ワンタイムバスワード<br>なお、次回ログイン時に改めてトークン発  | 「トークン発行の省略」ボタンを押してください。<br>認証が必要となる業務のご利用ができないため、ご留意ください。<br>行が可能です。<br>トークン発行の省略                                                      |         |       |

- 5.「ワンタイムパスワード認証確認画面」が表示されます。 以下の画面が表示されましたら、この画面は操作せず(画面そのまま)、項番6へお進みください。
  - ※ トークン情報の「<u>サービス I D</u>」「<u>ユーザ I D</u>」は、項番 8 の操作で必要になります。

| ワンタイムパスワード認証確認                                                                                                    | BLGI017 | ನ್ಗಿರೆ 🥐 |
|----------------------------------------------------------------------------------------------------|---------|----------|
| 携帯電話へのトークンダウンロードと設定を行い、ワンタイムパスワードの生成を行ってください。<br>ご指定の携帯電話メールアドレスへトークン発行サイトURLをメールで送付しました。メールをご確認の上、携帯電話の初期設定画面にて設定をお<br>設定の際には、画面上に表示しているトークン構報(サービスIDとユーザID)及び利用開始/ マワードが必要となります。<br>携帯電話メールアドレスを間違えていた等でメールが届かない場合には、「戻る」ボタンを押して、再度トークン発行を行ってください。 | 願いします。  |          |
| 送信先メールアドレス                                                                                                    |         |          |
| スマートフォンメールアドレス                                                                                                    |         |          |
| トークン情報                                                                                                    |         |          |
|                                                                                                    |         |          |
| 携帯電話のメールに送信された内容と相違ないかご確認ください。ワンタイムパスワードの初期設定画面にご入力ください。                                                                                                    |         |          |
| ワンタイムバスワードを入力の上、「認証確認」ボタンを押してください。                                                                                                    |         |          |
| <b>ワンタイム/スワード 必須</b> 単角数字8桁                                                                                                    |         |          |
|                                                                                                    |         |          |
| く 戻る 認証確認 >                                                                                                    |         |          |
|                                                                                                    |         |          |
|                                                                                                    |         |          |

6. スマートフォンにてメール受信を確認してください。

項番4で登録したメールアドレス宛に、「ワンタイムパスワードのご案内」のメールが配信されます。 メールに記載のダウンロード用URLをタップしてください。

| <b>く</b> 受信                                                                        | $\sim$                           | $\sim$        |
|------------------------------------------------------------------------------------|----------------------------------|---------------|
| <b>ワンタイムバスワードのご</b><br>20XX年2月1日10:00                                              | 客内                               |               |
| いつもインターネットバンキン<br>だき誠にありがとうございます<br>トークンアプリにサービスID、<br>用開始バスワードを入力し、ト・<br>行ってください。 | グをご利用い<br>。<br>、ユーザID、<br>ークンの設え | いた<br>利<br>官を |
| サービスID:000<br>ユーザID:000                                                            |                                  |               |
| トークンアプリをお持ちでなし<br>のURLよりダウンロードしてく                                                  | い場合には、】<br>、ださい。                 | 記             |
| スマートフォンの方:<br>https://dlsp.otp-auth.net/otpd                                       | /downloadS                       | P.do          |
| ご不明な点がございましたら、<br>合せください。                                                          | 下記までま                            | 問             |

7.「ワンタイムパスワードアプリダウンロードサイト」が表示されます。「ダウンロードサイト」を選択してください。

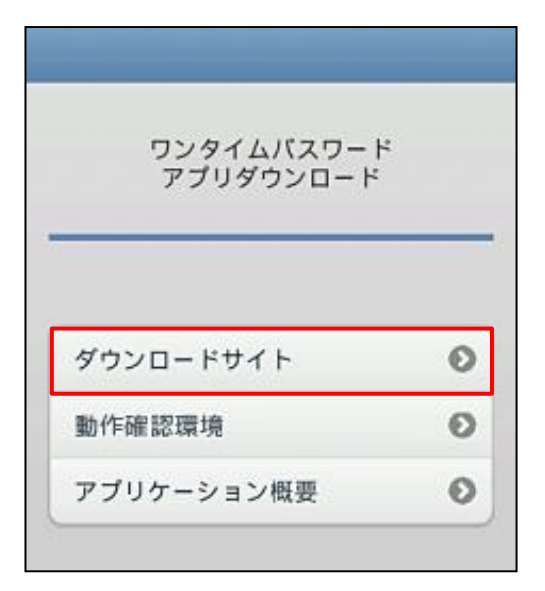

iPhone 端末でご利用の場合は App Store、 Android 端末をご利用の場合は Google Play に移動します ので、ワンタイムパスワードアプリをインストールしてください。 ※ ダウンロードには通信料がかかります。

「プライバシーポリシーの確認」画面が表示されましたら、「プライバシーポリシー」をご確認・ご同意のうえ、 「同意して進む」ボタンをタップしてください。

8.「初期設定」画面が表示されます。必要項目を入力し、同意後、送信ボタンをタップしてください。

| 初期設定                                                                               |
|------------------------------------------------------------------------------------|
| サービスIDとユーザID、利用開始バスワード<br>を入力し、送信ボタンを押してください。                                      |
| サービスID:                                                                            |
| ב <del>-שוש</del> :<br>000                                                         |
| 利用開始パスワード:<br>********                                                             |
| こ利用の前に以下を必ずご確認ください。<br>本アフリはアフリデータの解除・現象を抗止するた                                     |
| め、他に家へのアプリデータ引き継ぎを防止する機<br>能を導入しています。<br>機械変更時・アプリ単動時は本前にご利用のサービ<br>スで手続きを行ってください。 |
| くなります。                                                                             |
| 送信                                                                                 |

項番5のパソコン画面の「トークン情報」、 または項番6の受信メールをご確認いただき、 「サービスID」「ユーザID」を入力してください。

※ 「利用開始パスワード」は、項番4で入力し登録したもの です。

「初期設定完了」画面が表示されます。「次へ」をタップしてください。

9. 「トークン表示名設定」画面が表示されます。

「池田泉州銀行 E B 」の表示名でトークンの判別が可能であれば、「登録」ボタンをタップしてください。

| SIMGU 🗢                                         | 16:47                    |
|-------------------------------------------------|--------------------------|
| ۲                                               | ークン表示名設定 ?               |
| トークン<br>表示名                                     | ○△□銀行                    |
| トークン表示<br>更することが                                | 名に任意の文言を追加・変<br>できます。    |
| 変更前の<br>追加文言:                                   | #IR                      |
| [任意]<br>変更後の<br>追加文言:<br>L <sup>(注角8次字以内)</sup> |                          |
| (例)<br>追放文言に本店用<br>トークン表示名は(                    | :入力された場合、<br>以下の通りとなります。 |
| 「〇〇〇銀行本店」                                       | 12                       |
|                                                 | 登録                       |
|                                                 |                          |

トークン表示名に追加の文言を表示させたい場合は、 【任意】変更後の追加文言の入力欄(<u>全角8文字以内</u>)に 入力して「登録」ボタンをタップしてください。

10.「ワンタイムパスワード」が表示されます。

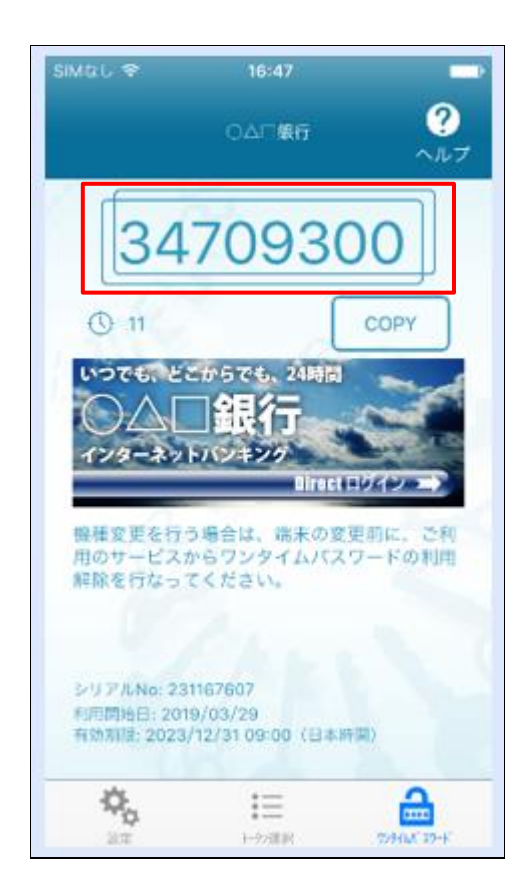

## 11. 項番5の画面の「ワンタイムパスワード」へワンタイムパスワード(数字8桁)を入力し、 「認証確認」ボタンをクリックしてください。

| フンタイムパスワード認証確認                                                                                                    | BLGI017       | ヘルプ ? |
|----------------------------------------------------------------------------------------------------|---------------|-------|
| 携帯電話へのトークンダウンロードと設定を行い、ワンタイムパスワードの生成を行ってください。<br>ご指定の携帯電話メールアドレスへトークン発行サイトVRLをメールで送付しました。メールをご確認の上、携帯電話の初期設定画面にて設定をお乗<br>設定の際には、画面上に表示しているトークン情報(サービスIDとユーザID)及び利用開始パスワードが必要となります。<br>携帯電話メールアドレスを間違えていた等でメールが届かない場合には、「戻る」ボタンを押して、再度トークン発行を行ってください。 | <b>良いします。</b> |       |
| 送信先メールアドレス                                                                                                    |               |       |
| スマートフォンメールアドレス                                                                                                    |               |       |
| トークン情報                                                                                                    |               |       |
| サービスID                                                                                                    |               |       |
| מזע-ב                                                                                                    |               |       |
| 携帯電話のメールに送信された内容と相違ないかご確認ください。ワンタイムバスワードの初期設定画面にご入力ください。                                                                                                    |               |       |
| ワンタイムパスワード                                                                                                    |               |       |
| ワンタイムパスワードを入力の上、「認証確認」ボタンを押してください。                                                                                                    |               |       |
| ワンタイム/はワード 必須 ・・・・・・・・・・・・・・・・・・・・・・・・・・・・・・・・・・・                                                                                                    |               |       |
| < 戻る 認証確認 >                                                                                                    |               |       |

トップページが表示されましたら、トークン発行作業が完了です。

2024年11月5日現在